## **Changing Your Network Password**

|                       | Microsoft             |         |
|-----------------------|-----------------------|---------|
| Copyright © 1985-2001 | VVINGOWS Professional | Microso |
| User name:            | cccb                  | ]       |
| Log on to:            | LISD                  | ]       |
| Old Password:         |                       | ].      |
| New Password:         |                       | ]]      |
| Confirm New Password: |                       | li -    |
|                       | ОК                    | Cancel  |

To change your password:

- 1. Once you have logged in to your computer and you are looking at your desktop, press CTRL ALT Delete.
- 2. Click the Change Password button in the bottom left corner of this screen.
- 3. Your screen should now look like the one in this slide.
- 4. Enter your login name for User name.
- 5. Enter the password you have previously been using to log in.
- 6. Enter your new password, preferably a 6-8 digit combination of numbers and letters
- 7. Reenter your new password
- 8. Click OK